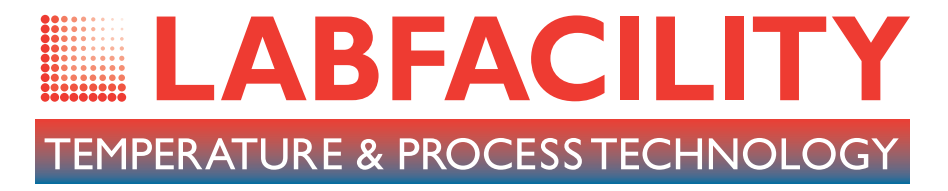

# L300 User Manual

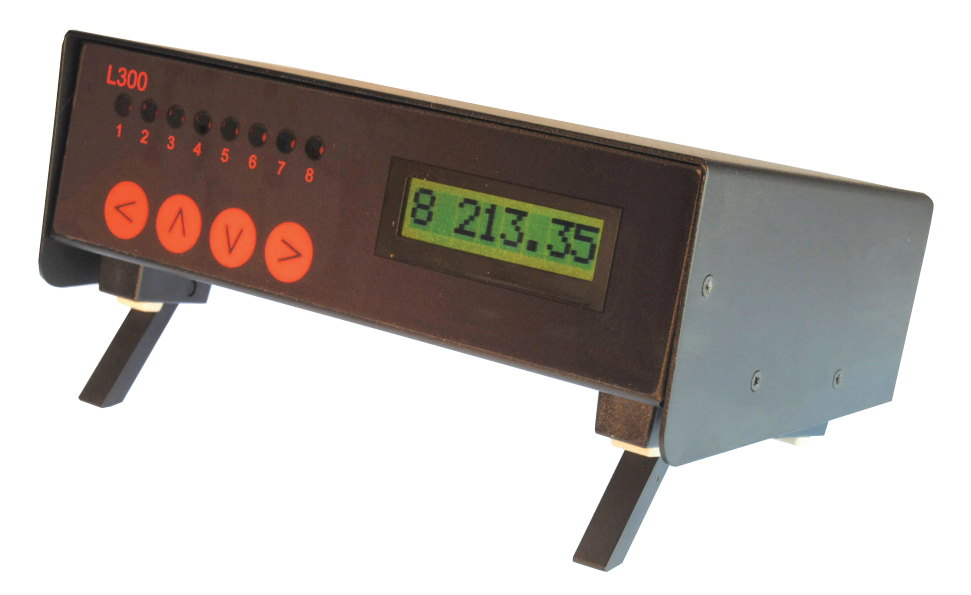

# Operating Instructions for L300-TC & L300-PT Temperature Alarm/ On-Off Controller

**RoHS** compliant

CE

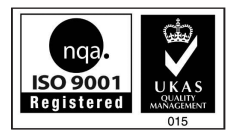

Certificate No. 4746

www.labfacility.com

# Contents

| ١. | About the L300                                    |                                                     |               |
|----|---------------------------------------------------|-----------------------------------------------------|---------------|
| 2. | Installation                                      |                                                     | <b>4-6</b>    |
|    | Front panel                                       |                                                     |               |
|    | Rear panel                                        |                                                     |               |
|    | Supply connection                                 |                                                     |               |
|    | Relay connections                                 |                                                     |               |
|    | Communication interface                           |                                                     | 5             |
|    | Sensor connections                                |                                                     | 5             |
| 3. | Operation                                         |                                                     |               |
|    | a) Stand alone                                    |                                                     |               |
|    | <b>Measurement Functions</b>                      |                                                     |               |
|    | To read sensor tempe                              | eratures directly                                   | 7             |
|    | To scroll through all o                           | hannels                                             | 7             |
|    | Alarm /On-Off Control                             | Functions                                           | 7             |
|    | b) Use with a PC                                  |                                                     | 8             |
|    | Install the software                              |                                                     | 8             |
|    | Using multiple L300 in                            | nstruments                                          | 8             |
|    | Control panel                                     |                                                     | 9             |
|    | Measurement Fund                                  | ctions                                              | 9             |
|    | Sensor type selection                             |                                                     |               |
|    | System Configuration                              |                                                     |               |
|    | Comms port                                        |                                                     |               |
|    | L300 settings                                     |                                                     |               |
|    | Chart recorder displa                             | y                                                   |               |
|    | PC logging                                        |                                                     |               |
|    | L300 on-board loggin                              | g                                                   |               |
|    | Alarm / On-Off Co                                 | ntrol Functions                                     |               |
|    | Calibration checking;                             | L300-TC, thermocouple version                       |               |
|    | Re-calibration;                                   | L300-TC, thermocouple version                       |               |
|    | Calibration checking;                             | L300-PT, Pt100 version                              |               |
|    | Re-calibration;                                   | L300-PT, Pt100 version                              |               |
| 4. | Specifications                                    |                                                     |               |
| 5. | Application notes                                 |                                                     | <b>28-3 I</b> |
|    | Temperature measurement<br>IEC584 & IEC751, ITS90 | s made with the L300 are in accordance with refers. |               |

Information in this publication may be subject to change. E & O E.

## I. About the L300

# L300 USB DIGITAL THERMOMETER / LOGGER / ALARM / ON-OFF CONTROLLER

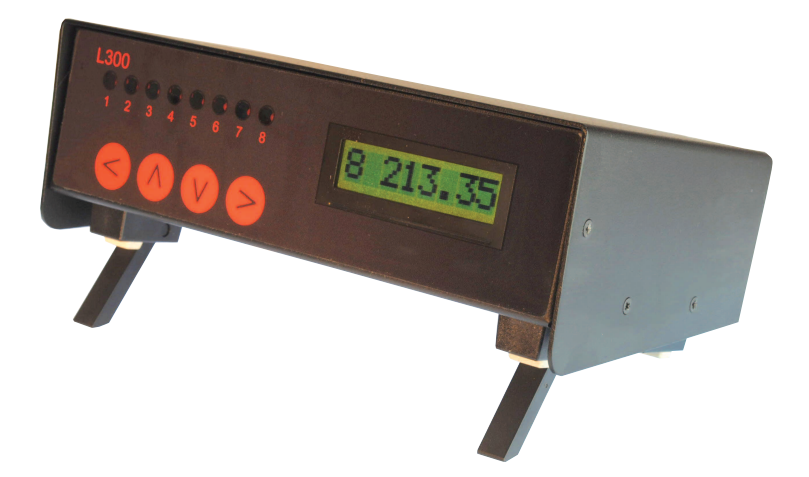

The L300 Pt100 and Thermocouple temperature alarm/ on-off controller can be used in conjunction with a PC to provide accurate monitoring and alarm or on-off control of up to 8 zones simultaneously. It can also be used as a stand-alone instrument without the need for a PC.

The integral, self-calibration checking facility for the thermocouple version is a rapid and convenient method for on-site calibration checking and does not require any additional equipment other than a special, external link. Self-calibration of Pt100 ranges is equally simple and uses plug-in precision resistors.

The L300 is designed to provide exceptional stability with high measurement resolution and represents an ideal crossover between plant practicality and laboratory performance at a very competitive price.

The PC software supplied with the instrument allows control, configuration, logging, measurement, charting, alarm and relay configuration and calibration functions via a PC.

## 2. Installation

#### Front panel

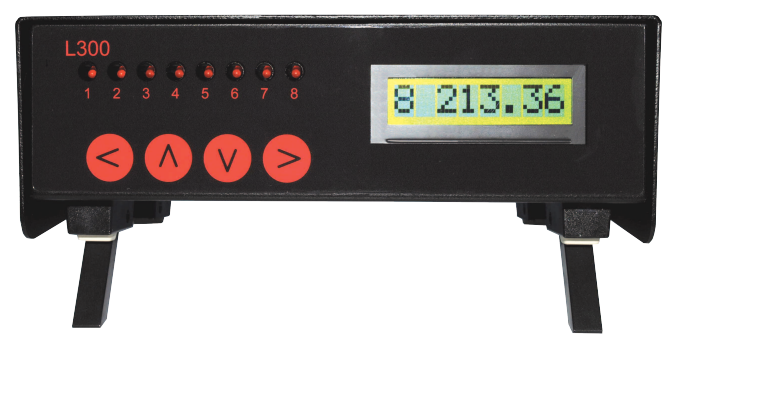

#### **Rear Panel**

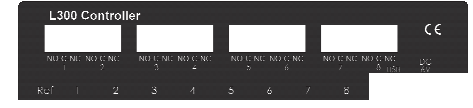

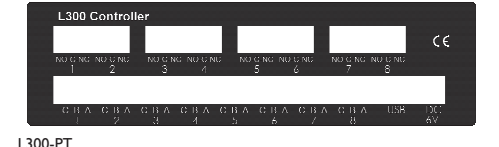

L300-TC

#### Supply connection

The L300 operates from a 6 to 9V dc supply. A suitable 90 to 250V 50/60Hz adaptor is supplied with the instrument, complete with alternative pin configurations for international supply outlets.

Connect the adaptor output jack to the supply input socket on the rear panel; an on-off switch is not fitted, simply connect the supply.

#### **Relay connections**

Relay connections for each channel output ( the same for both versions) are made via the orange coloured ,6-way, plug-in connectors supplied with the instrument .Ensure that the cabling is fed through the rear terminal slots in the cover before terminating the plug-in connectors. Carefully check the orientation of the cover first; the slots should be off-centre towards the lower edge as shown.

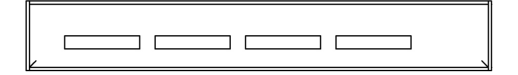

When all of the required connections are made, plug in the connectors and secure the rear cover using the 4 fixing screws provided.

Each (independent) relay provides 10A/250V (resistive load) rated changeover contacts; the contact configurations are indicated on the instrument rear label. See P15 for connection details.

#### Important safety information

The rear terminal cover must be fitted as shown prior to switching on power to the relays; the cover is secured by 4 fixing screws( provided), two on each side of the case.

CE compliance is only achieved with the terminal cover correctly fitted and secured.

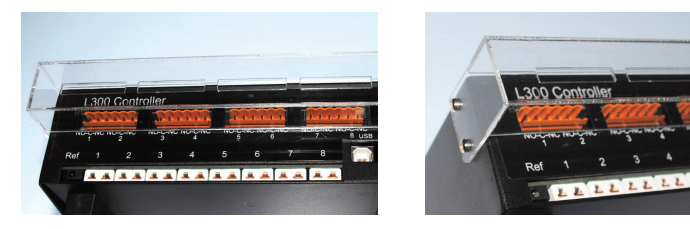

#### **Communication interface**

Connect the USB cable supplied between the instrument and the PC.

#### **Sensor connections**

L300-TC, thermocouple inputs

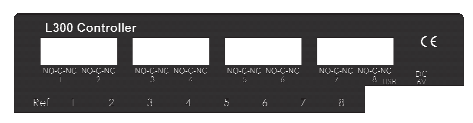

L300-TC

Only the appropriate, miniature (flat pin), colour coded and polarised thermocouple plug can be used for each input. Any type of thermocouple (eg K,N,T etc) can be connected to any input but each must be terminated in the correct type of plug, colour coded to suit the attached thermocouple type. The particular thermocouple type must be selected for each channel via the PC software.

Any unused input channels are simply ignored; in such cases, the appropriate channel display will indicate an upscale (high value) reading on both the instrument front panel and in the PC control panel.

L300-PT, Pt100 inputs

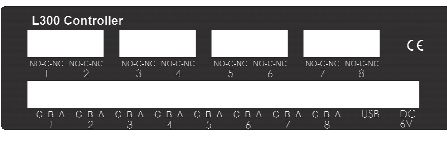

L300-PT

The L300 uses a 3-wire configuration for each input and connections are made to 'plug-in' terminal blocks. If a 4-wire probe is used, the 4th wire (either red or white) is left unconnected and , if necessary, insulated to avoid any cross-connection contact. If a 2 wire connection is used, connect the red and white wires as shown in the diagram and link terminals C & B.

Sensor connections can be made with the terminal block in-situ (plugged in to the rear panel) or the block can be unplugged from the instrument if preferred.

Any unused inputs are simply ignored; in such cases, the appropriate channel display will indicate an upscale (high value) reading on both the instrument front panel and in the PC control panel.

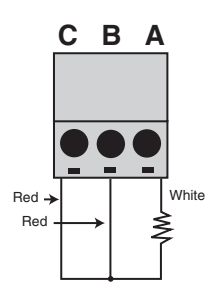

## 3. Operation

The L300 can be used with or without a PC as required. For the optimum accuracy, especially in the case of the thermocouple version (L300-TC), the instrument should be allowed due time to 'settle' in the ambient temperature of its location before use. This is important if it is moved between locations of greatly different ambient temperatures.

### a) Stand alone without PC

#### i) Measurement Functions

With power and sensor(s) connected, the instrument can be simply used as a convenient, accurate single or multi-channel digital thermometer. *It can also be used on a stand alone basis even if it has been configured for logging; in this case, the message 'logging' will appear on the display at 'power up'.* 

On-board logging can be started without the need for connection to a PC; press the front panel key just before connecting power to the instrument and keep it pressed for a few seconds after power-up until 'logging' appears on the display. Logging commences and up to 512 sets of 8 channel readings can be stored. The logging interval will be whatever value was last selected via the PC software.

Logging will cease when the instrument is powered-down or when 'off' is selected from the PC with communications established. Stored data can be downloaded to file (in .csv format) on the PC by clicking 'download' in the system configuration window.

The right front panel key can be pressed sequentially to select any required channel or, when pressed for 3 seconds, will initiate auto scrolling through all channels. The channel number is displayed along with the temperature indication from the sensor connected to that particular input.

If any additional functions are required, e.g. configuration, logging set-up or calibration, then it is necessary to use a PC running the user software and connected via the USB interface.

#### ii) Alarm / On-Off Control Functions

There are 4 front panel keys on the L300. They are, from left to right:

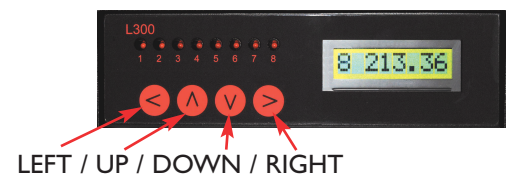

LEFT – for scrolling through the configuration parameters.

# Refer to P14, 15 & 16 for a full explanation of relay configurations and alarm modes.

Sequentially pressing this key will scroll through the following selections, for example, assuming that we have selected channel 1:

- I\_I234.5 input value
- IT High output type: Off, On, High, Low and Band
- IC 5 output associated to input channel to 5
- IV 1234 output triggered value
- IB IO output triggered band or hysteresis
- IP Norm output polarity: Normal or Inverse

UP & DOWN - for changing values

RIGHT - for scrolling through channels and selecting Auto Scrolling

This key is pressed sequentially to select any required channel or, when pressed and held for 3 seconds, will initiate auto-scrolling through all channels. The channel number is displayed along with the temperature indication from the sensor connected to that particular input.

All of the alarm /on-off control functions can be configured in the PC software supplied with the instrument.

#### b) Use with a PC

For use with a PC, the software supplied with the L300 must be installed on the PC\* and communication established via the USB lead supplied (online, green indicator flashing). System requirements for installing the L300 software: Windows XP with at least one USB port. All WINDOWS operating systems prior to XP do not support USB natively and are not recommended.

\* Ideally, English should be selected as the language for the Operating System (selected via the WINDOWS Control Panel). Alternative language selection can result in error messages appearing in the L300 Control Panel window.

Create a folder for the software; logged data will be saved to this folder.

Connect the USB cable supplied between a PC USB port and the L300 USB port before running the PC software.

#### Using Multiple L300 Instruments Simultaneously

More than one instrument can be used with a single PC as follows:

- i) Load a separate PC software file into a separate folder on the PC for each instrument (suggestion; name the folders ... I, ...2 etc to differentiate them).
- ii) Connect each instrument via a separate USB port on the PC; the number of L300s which can be connected is limited only by the number of available USB ports.
- iii) In the configuration panel of each Control Panel, select the appropriate COMMS port for each instrument.

Note I. Ensure that communication is established with each instrument connected; this is shown in the Control Panel by the green indicator.

Note 2. On instrument power-down, the PC will only remember the COMMS port used for the last instrument which is shut down. It will be necessary to re-connect the other COMMS ports when powering –up the additional instruments.

#### **Control panel**

#### i) Measurement Functions

In the L300 software folder, double click on the 'L300 Control Panel' icon. The following window is opened:

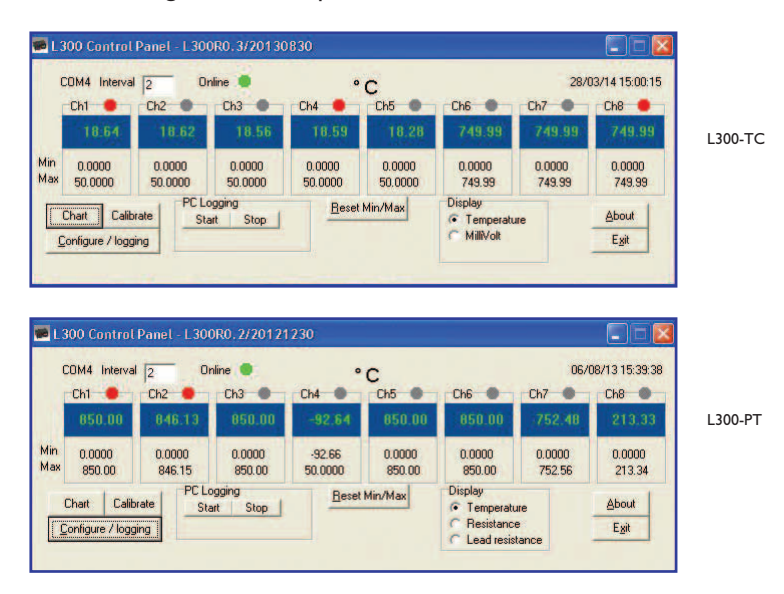

The online indicator flashes green when communications between the L300 and the PC are established (see System configuration on next page).

The PC software automatically opens the Control Panel appropriate to either the L300-TC or L300-PT as connected. To reset at any time, if needed, click on 'Refresh' in the System Configuration (config/logging) window.

The eight channels readout will display either temperature or millivolts (L300-TC) or Ohms (L300-PT) is selected in the 'display' box on the control panel.

#### **S**ensor selection

To find out which type of thermocouple is selected for each channel with the L300-TC, simply double click on the channel readout; the selection can be simply changed by clicking on the arrow in the 'T/C type' box and clicking on the desired type and then 'send'.

Note: The 'calibration' box in the window, may show y = mx + c with pre-determined values for m&c which are offset correction values allocated during production. These must not be altered and can be ignored.

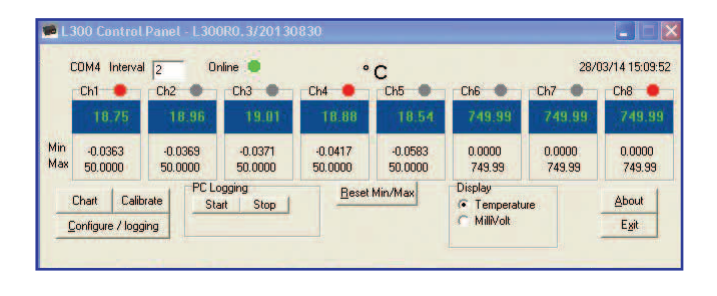

| Channel     |           |
|-------------|-----------|
| 1 Sei       | nsor Type |
| K           | •         |
|             |           |
| Calibration |           |
| y = m x + c | Refresh   |
| m = 0.9997  | Send      |
|             | -         |

L300-TC

| C               | OM4 Interval                   | 1 2 0         | nline 🧶            | o<br>Chi          | C       | China and                                           | 08/13 15:39:38    |                        |
|-----------------|--------------------------------|---------------|--------------------|-------------------|---------|-----------------------------------------------------|-------------------|------------------------|
|                 | 850.00                         | 846.13        | 050.00             | -92,64            | 050.00  | 850.00                                              | -752.48           | 213.33                 |
| Min<br>Max      | 0.0000                         | 0.0000 846.15 | 0.0000             | -92.66<br>50.0000 | 0.0000  | 0.0000                                              | 0.0000<br>752.56  | 0.0000 213.34          |
| Min<br>Max<br>( | Chart Calib<br>onfigure / logg | ing PC L      | ogging<br>art Stop | Beset             | Min/Max | Display<br>Temperatu<br>CResistance<br>CLead resist | ire<br>e<br>tance | About<br>E <u>x</u> it |

L300-PT

Sensor selection is not applicable to the L300-PT which is configured for Pt100, 3 wire on all inputs.

#### System configuration:

Click on 'configure/logging' in the lower, left-hand corner of the window; the following 'system configuration' window is opened:

| Port COM4                              | Close          |                |         |       |                    |            |            | الكال    |
|----------------------------------------|----------------|----------------|---------|-------|--------------------|------------|------------|----------|
| General settings                       |                | Output         | t chanr | Input | figuratic<br>Value | Band       | Hysteresis | Polarity |
| Date 06/07/13                          | 🔽 use PC Time  | 1              | OFF     | 1     | 20                 | 1          | 1          | Normal   |
| Time 10:12:34                          |                | 2              | OFF     | 2     | 20                 | 1          | 1          | Normal   |
| Auto Scan Interva                      | al 5           | 3              | OFF     | 3     | 20                 | 1          | 1          | Normal   |
| Temperature in                         | Refresh        | 4              | OFF     | 4     | 20                 | 1          | 1          | Normal   |
| (* 12 (* 14                            | Send           | 5              | OFF     | 5     | 20                 | 1          | 1          | Normal   |
| Audible button                         | Autoscan       | 6              | OFF     | 6     | 20                 | 1          | 1          | Normal   |
| C Off 🖲 On                             | C Off @ On     | 7              | OFF     | 7     | 20                 | 1          | 1          | Normal   |
| Logging settings                       | ten County E12 | 8              | OFF     | 8     | 20                 | 1          | 1          | Normal   |
| Status<br>© Off © On<br>In<br>Download | iterval 60     | Instrum<br>Rea | ent     | Write | L                  | File<br>Lo | ad         | Save     |

In this window, the Comms Port is selected and instrument settings are made.

Comms Port - Select the required port if this is not done automatically.

The online indicator flashes green when communications between the L300 and the PC are established.

#### L300 settings

- a) The L300 internal clock date & time are set to user defined values or PC clock if 'use PC Time' is checked. The internal clock can be set by the user; PC or Internet date & time can be set in the L300 internal clock by checking the 'PC time' box & clicking 'Send', unchecking 'PC time' & clicking 'Refresh'.
- b) Auto Scan interval can be entered (2 to 10 seconds) and Autoscan switched on or off.
- c)  $^{\circ}C$  or  $^{\circ}F$  are selected.
- d) Instrument button 'beep' can be selected or switched off. When settings are completed, click 'send' and close the system configuration window. Changes to settings can be made at any time.

#### Chart recorder display

For a chart recorder (analogue) display of all 8 channels (or of selected channels), click on 'chart'; the chart recorder can be opened and closed as required. The chart indicates selected (or all) channels (regardless of the presence or absence of input connections to any channel) and operates 'Auto' scaling if selected) to determine the values on the X and Y axes. If 'Auto ' is not selected, the scale will be fixed.

The user can select any desired channels via the tick boxes under ' channel'; the display of 2D or 3D style by clicking on the appropriate circle and can select 'Auto' (variable) or 'fixed' scaling (fixed at values when 'chart ' is selected).

Clicking 'clear' will reset the chart.

The chart, as displayed can be saved (in wmf format) by clicking 'Chart' in the 'Save' panel. The data obtained from each channel can be saved by clicking 'Data'. The saved files will be saved in the same folder as that in which the L300 software resides.

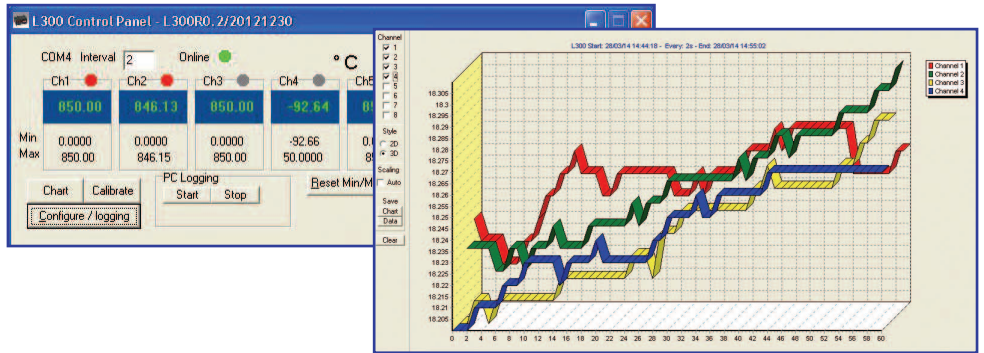

#### Logging

Logging can be carried out on one of two bases;

c) Real-time PC logging is started by clicking 'Start' in the control panel at any time, and stopped by clicking 'Stop'. Readings are saved in Notepad in '.csv' format, in the same folder as that in which L300 software resides.

| ¢          | COM4 Interval                   | 2 Or              | line 🔘           | 0                 | с             |                                                 | 06/0              | 08/13 15:39:3                  |
|------------|---------------------------------|-------------------|------------------|-------------------|---------------|-------------------------------------------------|-------------------|--------------------------------|
| 1          | Ch1 🔴                           | Ch2               | Ch3              | Ch4               | Ch5           | Ch6                                             | Ch7               | Ch8                            |
|            | 850.00                          | 846.13            | 850.00           | -92.64            | 850.00        | 850.00                                          | 752.48            | 213.33                         |
| Min<br>Max | 0.0000                          | 0.0000<br>846.15  | 0.0000<br>850.00 | -92.66<br>50.0000 | 0.0000 850.00 | 0.0000 850.00                                   | 0.0000<br>752.56  | 0.0000 213.34                  |
|            | Chart Calib<br>Configure / logg | rate PC Lo<br>Sta | gging<br>rt Stop | Reset             | Min/Max       | Display<br>Temperatu<br>Resistanc<br>Lead resis | ure<br>e<br>tance | <u>A</u> bout<br>E <u>x</u> it |

The value of the display on the main window will be logged on the PC. This could be temperature, millivolts or resistance depending on the display setting in the main window.

d) L300 on-board logging is set up by clicking 'Configure/logging' in the control panel. The following 'logging control' window is opened.

| Port COM4 💽                            | Close          | Output           | t chanr  | nels con | figuratio | in table   | )          |          |
|----------------------------------------|----------------|------------------|----------|----------|-----------|------------|------------|----------|
| General settings                       | _              | Output           | type     | Input    | Value     | Band       | Hysteresis | Polarity |
| Date 06/07/13                          | 🔽 use PC Time  | 1                | OFF      | 1        | 20        | 1          | 1          | Normal   |
| Time 10:12:34                          |                | 2                | OFF      | 2        | 20        | 1          | 1          | Normal   |
| Auto Scan Interve                      | al 5           | 3                | OFF      | 3        | 20        | 1          | 1          | Normal   |
| Temperature in                         | Refresh        | 4                | OFF      | 4        | 20        | 1          | 1          | Normal   |
| F C C F                                | Send           | 5                | OFF      | 5        | 20        | 1          | 1          | Normal   |
| Audible button                         | Autoscan       | 6                | OFF      | 6        | 20        | 1          | 1          | Normal   |
| C Off 🖲 On                             | C Off 🖲 On     | 7                | OFF      | 7        | 20        | 1          | 1          | Normal   |
| Logging settings                       | Ann County E12 | 8                | OFF      | 8        | 20        | 1          | 1          | Normal   |
| Status<br>C Off C On<br>In<br>Download | terval 60      | Instrume<br>Read | ent<br>d | Write    | J         | File<br>Lo | ad         | Save     |

The logging interval for each chanel is set up (common) and sent to the instrument by clicking 'send'.

Logging is started by selecting 'on' in the 'status' box and clicking 'send'. It is stopped by selecting 'off' and clicking 'send'.

Logged readings are downloaded to file in '.csv' format in the PC by clicking 'download'. Downloading takes approximately 2.5 minutes; status is indicated in the window. The file will be created in the same folder as used for the PC software.

The PC connection is not required during logging, only when configuring the logging regime.

Alternatively, logging will commence immediately when the front panel key is pressed at the same time as the instrument is powered up. Logging will cease when the instrument is powered down.

The L300 can be used 'manually' during logging, ie. channels can be selected individually (or auto-scanned) via the front panel key for temperature readings.

When the on-board, logged values memory is full (512 sets of 8 readings), those readings stored first will be overwritten by new values.

#### ii) Alarm / On-Off Control Functions

Open the Control Panel window as described in 3b 'Use with a PC' Control Panel.

Click on 'Configure / Logging'. In the lower, left-hand corner of the window; the following 'System Configuration' window is opened:

| 層 L 300 Control Panel - L 300R0, 2/20121230                     |                                                                |                  |       |          |           |          |                |          |
|-----------------------------------------------------------------|----------------------------------------------------------------|------------------|-------|----------|-----------|----------|----------------|----------|
| COM4 Interval 2 Online 🔵                                        | 📾 System configuration                                         |                  |       |          |           |          |                |          |
| Ch1 Ch2 Ch3 Ch4 Ch4 Ch3 Ch4 Ch4 Ch4 Ch4 Ch4 Ch4 Ch4 Ch4 Ch4 Ch4 | Port COM4  Close                                               | Output           | chanr | nels con | figuratio | on table | 0              |          |
| Min 0.0000 0.0000 0.0000 -92.66                                 |                                                                | Output           | type  | Input    | Value     | Band     | Hysteresis     | Polarity |
| Max 850.00 846.15 850.00 50.000                                 |                                                                | 1                | OFF   | 1        | 20        | 1        | 1              | Normal   |
| Chart Calibrate Start Stop                                      |                                                                | 2                | OFF   | 2        | 20        | 1        | 1              | Normal   |
| Configure / logging                                             | Auto Scan Interval 5                                           | 3                | OFF   | 3        | 20        | 1        | 1              | Normal   |
| (                                                               | Temperature in Refresh                                         | 4                | OFF   | 4        | 20        | 1        | 1              | Normal   |
|                                                                 | C TL C TF Send                                                 | 5                | OFF   | 5        | 20        | 1        | 1              | Normal   |
|                                                                 | Audible button Autoscan                                        | 6                | OFF   | 6        | 20        | 1        | 1              | Normal   |
|                                                                 | C Off @ On C Off @ On                                          | 7                | OFF   | 7        | 20        | 1        | 1              | Normal   |
|                                                                 | Logging settings New Cauch E12                                 | 8                | OFF   | 8        | 20        | 1        | 1              | Normal   |
|                                                                 | Status max Count. 512<br>© Off © On Interval 60<br>Download 05 | Instrume<br>Read | nt    | Write    | L         | FileLo   | ed<br>File nam | Save e   |

#### **Output Channels Configuration**

Eight output relays are available and they can be configured to suit any application according to selection options in the table to the right of the 'System Configuration' window.

Select instrument 'Read' to enable configuration (this shows settings currently stored in the instrument).

The cells to the right of the Output column are selected by clicking on the required cell; double click on the selected cell to edit the setting (selected from drop down options). Right click to read or write I channel.

When the required configuration is completed, click instrument 'write' to send all of the data to the instrument. Settings for individual rows can be sent by right clicking on the output 'cell' and clicking 'write' in the drop down box.

Clicking 'Read at any time will show the relay configuration currently selected; individual output configurations can be read by right clicking on the output 'cell' and clicking 'read' in the drop down box.

The configuration can be saved to file or loaded from file via the 'File' panel.

| Туре                             | Input                                                                                     | Value                                    | Band                                                              | Hysteresis     | Polarity           |
|----------------------------------|-------------------------------------------------------------------------------------------|------------------------------------------|-------------------------------------------------------------------|----------------|--------------------|
| off<br>on<br>high<br>low<br>band | Select<br>input channel<br>I to 8<br>(allocates<br>input channel<br>to output<br>channel) | Enter<br>trigger<br>(set point)<br>value | Enter<br>band value<br>if band<br>selected in<br>'type'<br>column | Enter<br>value | Normal<br>inverted |

Configuration options available are:

Refer to the section below for a full description of the Alarm options.

#### **Alarm Relays**

The L300 has 8 output relays, each has 3 Volt-free contacts rated 10A / 250V. The Volt-free contacts allow the user to wire whichever signals are required, a.c or d.c up to 250V.

**The contacts** are NO (normally open), COM (common), NC (normally closed).

'Normally Open' is the contact position with the relay deenergised (& when there is no power connected to the instrument).

**The Outputs** can be used as required in a closed loop system (on-off control) or open loop (e.g. to apply power to or remove power from any external device such as warning lamps, external contacts, alarm klaxons).

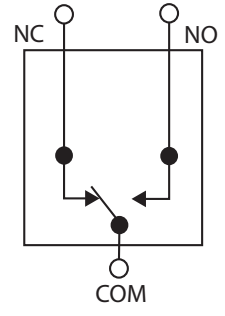

Type OFF = relay de-energised (normal polarity) all the time. Type ON = relay energised (normal polarity) all the time.

The Alarm modes (Types) available are:

- I. High Alarm with adjustable hysteresis
- 2. Low Alarm with adjustable hysteresis
- 3. Band Alarm with adjustable band and hysteresis.

Relays can be allocated to input channels as required, e.g: Channel I Relay I as on-off control.

Relay 2 as high alarm & Relay 3 as low alarm.

Each relay can be set to be normally de-energised (normal), to energise on trip (non fail-safe) or normally energised (inverse) to de-energise on trip (fail-safe).

**For ON/OFF control applications**, use the High Alarm mode configured as follows: set the designated control relay to Inverted and use the NO contact. Power will only be applied when the process temperature is below the set-point (trigger value). As soon as the process temperature exceeds the trigger value, the relay will de-energise and power to the heater will be disconnected (fail-safe).

#### Refer to the Application Note 5.1 on page 26

Each relay is independent; one relay operates separately to the others, with its own trigger value.

Each relay has an LED on the front panel of the instrument (and an indicator on the Control Panel) indicating status of that relay (LED/ indicator ON = relevant Relay ON).

I. High Alarm with Hysteresis

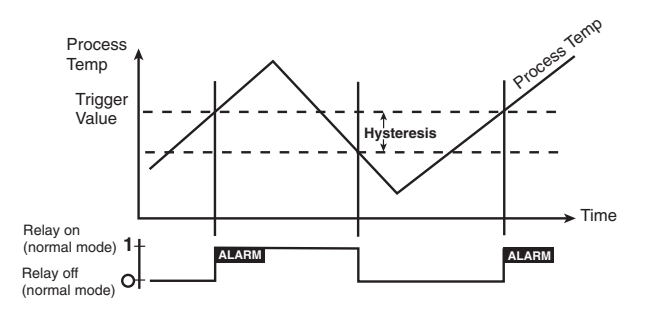

#### 2. Low Alarm with Hysteresis

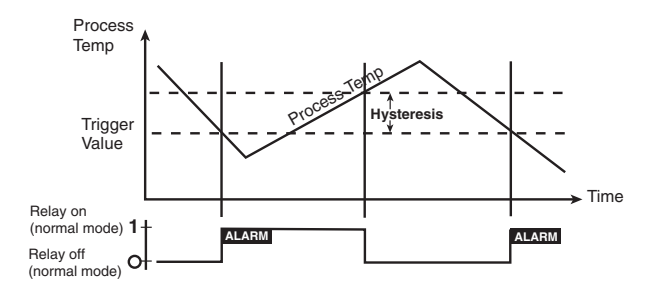

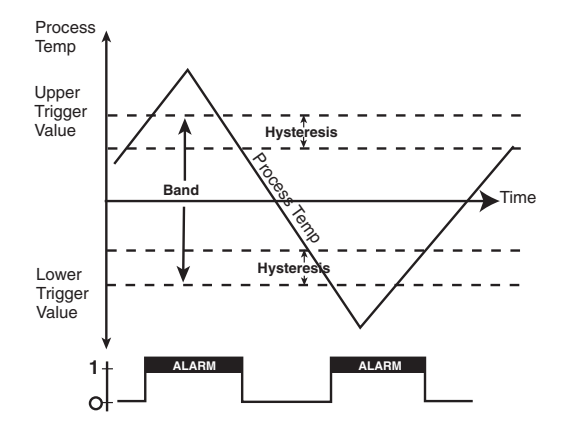

#### 3. Band Alarm with Hysteresis

4. On-Off Control with Hysteresis as Deadband

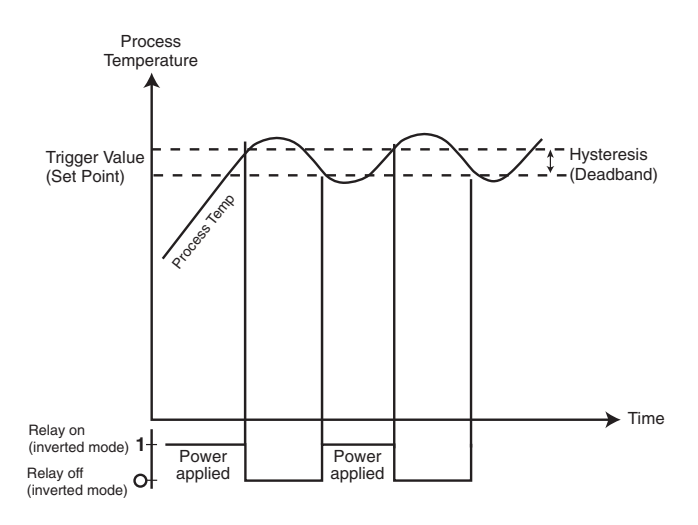

Configuration: High mode/Trigger Value = Set Point/Hystersis value 1 or  $2^{\circ}C^{*}$ /Polarity inverted/Use NO contact.

\*Observe warm-up & setting time; hystersis value can be increases to reduce relay switching frequency.

#### **Calibration Checking**

The L300 is designed to be highly accurate and highly stable as indicated in the specification. Self-calibration is performed during each A/D (analogue to digital) conversion cycle for example; routine re-calibration is basically unnecessary. **However, a calibration checking facility is incorporated in the L300-TC and this allows the user to easily and conveniently ascertain if re-calibration is necessary.** This feature will also provide validation of calibration without the need to submit the instrument to a certified laboratory, an expensive and time consuming procedure. All that is required in terms of additional equipment for this purpose is a calibrated DVM (digital voltmeter).

# Caution. Re-calibration of the L300-TC requires highly accurate calibration equipment; normal thermocouple instrument calibrators are not sufficiently accurate for this purpose. Please contact our Technical Sales Department for guidance on re-calibration.

It is important to allow due time for all items to stabilise at the ambient temperature before proceeding; this is especially important if any items have been moved from a location with a different ambient temperature.

The L300-PT simply requires the use of 2 precision resistors to achieve the same level of calibration accuracy. However, these resistors are of exceptionally close tolerance; please contact our Technical Slaes Department for guidance.

#### I. Quick calibration check – thermocouple version (L300-TC)

PC software must be running and the USB lead connected between L300 and PC with communications established (online indicator in the the control panel flashing green).

a) Connect the 'Ref' link supplied to the 'Ref' output on the rear panel and to any of the input sockets as required (it is logical to start with input I)

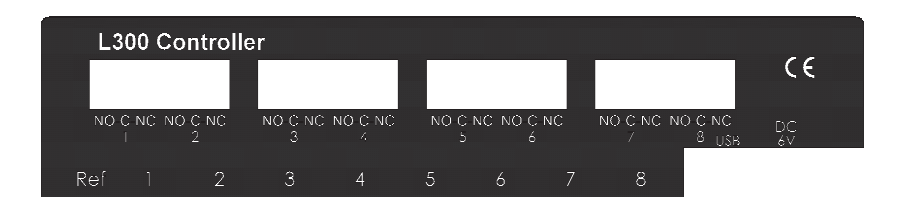

b) In the main control panel, click 'millivolt' in the display box (just below ch6 readout) The L300 display will show the corresponding temperature for a 10mV input to the relevant channel; they can be ignored during this procedure.

| C          | COM4 Interval 2 Online 🛑 |                    |                    | mV                 |                    |                                       | 28/03/14 15:05:05 |                       |  |
|------------|--------------------------|--------------------|--------------------|--------------------|--------------------|---------------------------------------|-------------------|-----------------------|--|
| 1          | Ch1 🛑                    | Ch2                | Ch3                | Ch4                | Ch5                | Ch6                                   | Ch7               | Ch8 🔴                 |  |
|            | -0.0173                  | -0.0263            | -0.0264            | -0.0253            | -0.0445            | 82.6316                               | 82.7743           | 82.731                |  |
| lin<br>Iax | +0.0167<br>50.0000       | -0.0261<br>50.0000 | -0.0265<br>50.0000 | -0.0253<br>50.0000 | -0.0447<br>50.0000 | 0.0000 749.99                         | 0.0000<br>749.99  | 0.0000 749.99         |  |
| 1          | Chart Calib              | prate PC L         | ogging<br>art Stop | Beset              | Min/Max            | Display<br>C Temperatu<br>C MilliVolt | re                | <u>A</u> bout<br>Exit |  |

c) Observe the readout value of the chosen channel input. If the calibration of the instrument is correct, the readout will indicate 10.00(00).

Note: The 'ref' value is 10.00mV; the least significant two digits indicated in the control panel display are  $1\mu$ V and  $0.1\mu$ V respectively i.e. a display of say, 10.0085 indicates an 'error' of  $8.5\mu$ V in 10.00mV which is negligible and well within specification. In fact, any digits following 10.00(x,y) can be ignored.

- d) Repeat a) and c) above as required for other inputs
- e) Disconnect the 'ref' link from the jack and the channel input socket.

f) Click 'temperature' in the Display box to resume normal measurement. In the unlikely event of re-calibration being deemed necessary please contact Labfacility or refer to the re-calibration procedure later in this section if suitable equipment and skills are available.

Note: Untrained personnel must not attempt re-calibration of the L300. Please contact Labfacility for more information.

2. Re-calibration - thermocouple version (L300-TC)

To be conducted only by authorised & trained personnel using the appropriate equipment. Unauthorised re-calibration may invalidate the instrument warranty and would invalidate any applicable calibration certificate.

The PC software must be running and the USB lead connected between the L300 and the PC with communications established (online indicator in the Control Panel flashing green);

Note: The next step will 'clear' the resident calibration data; this is a good time to check that everything is in place for re-calibration.

Click on 'calibrate' in the lower, left-hand area of the window. The following 'calibrate' window appears.

| COM4 Inter                                                   | val 2 Or                                                                      | nline 🌑                                                                                 |                                                                                       | mV                                                                                      |                                                                     | 2                                                                       | 8/03/14 15:0                                                        | 7:39                                                        |
|--------------------------------------------------------------|-------------------------------------------------------------------------------|-----------------------------------------------------------------------------------------|---------------------------------------------------------------------------------------|-----------------------------------------------------------------------------------------|---------------------------------------------------------------------|-------------------------------------------------------------------------|---------------------------------------------------------------------|-------------------------------------------------------------|
| Ch1 🔴                                                        | Ch2                                                                           | Ch3                                                                                     | Ch4                                                                                   | Ch5                                                                                     | Ch6                                                                 | Ch7                                                                     | Ch8                                                                 |                                                             |
| -0.0309                                                      | -0.0336                                                                       | -0.0351                                                                                 | -0.0365                                                                               | -0.0540                                                                                 | 82.6246                                                             | 82.764                                                                  | 6 82.73                                                             | 63                                                          |
| Min +0.0310<br>Max 50.0000                                   | -0.0336<br>50.0000                                                            | -0.0351<br>50.0000                                                                      | -0.0365<br>50.0000                                                                    | -0.0540<br>50.0000                                                                      | 0.0000<br>749.99                                                    | 0.0000<br>749.99                                                        | 0.0000                                                              | 9                                                           |
| Chart Ca                                                     | alibrate PC Lo                                                                | ogging<br>art Stop                                                                      | Bese                                                                                  | t Min/Max                                                                               | Display<br>C Tempera                                                | ture                                                                    | About                                                               |                                                             |
| <u>C</u> onfigure / lo                                       | gging                                                                         |                                                                                         |                                                                                       |                                                                                         | <ul> <li>MilliVolt</li> </ul>                                       |                                                                         | E <u>s</u> it                                                       |                                                             |
| alibration                                                   |                                                                               |                                                                                         |                                                                                       |                                                                                         |                                                                     |                                                                         |                                                                     |                                                             |
| Calibration                                                  | Ch1                                                                           | Ch2                                                                                     | Ch3                                                                                   | Ch4                                                                                     | Ch5                                                                 | Ch6                                                                     | Ch7                                                                 | Ch8                                                         |
| alibration                                                   | Ch1<br>50.0000                                                                | Ch2<br>50,0000                                                                          | Ch3<br>-50,0000                                                                       | Ch4<br>50,0008                                                                          | Ch5<br>50.0000                                                      | Ch6:                                                                    | Ch7<br>-50.0000                                                     | Ch8                                                         |
| All<br>000 mV                                                | Ch1<br>50,0000<br>Cal<br>0,0000                                               | Ch2<br>50,0000                                                                          | Ch3<br>-50,0000<br>(Ca)<br>0,0000                                                     | Ch4<br>50,0000                                                                          | Ch5<br>50,0000<br>Cal<br>0,0000                                     | Ch6<br>50,0000                                                          | Ch7<br>50.0000<br>Г Cal<br>0.0000                                   | Ch8<br>50,000                                               |
| All<br>000 mV<br>000 mV                                      | Ch1<br>50,0000<br>Cal<br>0.0000<br>50,0000                                    | Ch2<br>50;0000<br>Г Cal<br>0.0000<br>50.0000                                            | Ch3<br>-50:0000<br>Cal<br>0.0000<br>50:0000                                           | Ch4<br>50,0000<br>Cal<br>0.0000<br>50.0000                                              | Ch5<br>50.0000<br>Cal<br>0.0000<br>50.0000                          | Ch6<br>50,0000<br>Cal<br>0.0000<br>50.0000                              | Ch7<br>50.0000<br>Cal<br>0.0000<br>50.0000                          | Ch8<br>50,000<br>Ch8<br>50,000<br>Ca<br>50,000              |
| All<br>5000 mV<br>5000 mV                                    | Ch1<br>50.0000<br>Cal<br>0.0000<br>50.0000<br>0.0000                          | Ch2<br>50,0000<br>Cal<br>0.0000<br>50.0000<br>0.0000                                    | Ch3<br>50.0000<br>Cal<br>0.0000<br>50.0000<br>0.0000                                  | Ch4<br>50,0000<br>Cal<br>0.0000<br>50.0000<br>0.0000                                    | Ch5<br>50.00000<br>Cal<br>0.0000<br>50.0000<br>0.0000               | Ch6<br>50,0000<br>Cal<br>0.0000<br>50.0000<br>0.0000                    | Ch7<br>50.0000<br>Cal<br>0.0000<br>50.0000<br>0.0000                | Ch8<br>50,000<br>Ch8<br>50,000<br>50,0000<br>0,0000         |
| All<br>000 mV<br>000 mV                                      | Ch1<br>-50.0000<br>Cal<br>0.0000<br>50.0000<br>0.0000<br>0.0000               | Ch2<br>50,0000<br>Cal<br>0.0000<br>50.0000<br>0.0000                                    | Ch3<br>-50.0000<br>Cal<br>0.0000<br>50.0000<br>0.0000<br>0.0000                       | Ch4<br>50,0000<br>Cal<br>0.0000<br>50.0000<br>0.0000<br>0.0000                          | CH5<br>-50.0000<br>Cal<br>0.0000<br>50.0000<br>0.0000<br>0.0000     | Ch6<br>50,0000<br>0.0000<br>50.0000<br>0.0000<br>0.0000                 | Ch7<br>50.0000<br>Cal<br>0.0000<br>50.0000<br>0.0000<br>0.0000      | Ch8<br>50,000<br>50,0000<br>50,0000<br>0,00000              |
| All<br>2000 mV<br>2000 mV<br>2000 mV<br>2000 mV              | Ch1<br>50.0000<br>Cal<br>0.0000<br>50.0000<br>0.0000<br>0.0000<br>J           | Ch2<br>50,0000<br>Cal<br>0.0000<br>50,0000<br>0.0000<br>0.0000<br>J                     | Ch3<br>50.0000<br>Cal<br>0.0000<br>50.0000<br>0.0000<br>J                             | Ch4<br>50,0000<br>Cal<br>0.0000<br>50,0000<br>0.0000<br>0.0000<br>J                     | CH5<br>50.0000<br>Cal<br>0.0000<br>50.0000<br>0.0000<br>0.0000<br>J | Ch6<br>50,0000<br>50,0000<br>50,0000<br>0,0000<br>0,0000<br>J           | Ch7<br>50.0000<br>Cal<br>0.0000<br>50.0000<br>0.0000<br>0.0000<br>J | Ch8<br>50.000<br>50.0000<br>50.0000<br>0.00000<br>J         |
| All<br>000 mV<br>000 mV<br>=<br>yppe<br>elect the channel to | Ch1<br>50.0000<br>Cal<br>0.0000<br>0.0000<br>0.0000<br>J<br>calibrate by chec | Ch2<br>50,0000<br>Cal<br>0.0000<br>50,0000<br>0.0000<br>0.0000<br>J<br>king the Cal che | Ch3<br>50.0000<br>Cal<br>0.0000<br>50.0000<br>0.0000<br>0.0000<br>J<br>eckbox in each | Ch4<br>50,0000<br>Cal<br>0.0000<br>50,0000<br>0.0000<br>J<br>Status<br>Cal<br>2000<br>J | Ch5<br>-50,0000<br>Cal<br>0.0000<br>0.0000<br>0.0000<br>J           | Ch6<br>50,0000<br>Cal<br>0.0000<br>50.0000<br>0.0000<br>J<br>J<br>Reset | Ch7<br>50.0000<br>Cal<br>0.0000<br>50.0000<br>0.0000<br>J           | Ch8<br>50,000<br>50,000<br>0,0000<br>0,0000<br>J<br>Restore |

The CJC display value is for instrument set-up and for information only, it can be ignored.

Clear the existing calibration data by clicking 'Reset' for the selected channel in the 'calibration' window.

#### Zero & Span Calibration L300-TC

- a) Link all eight thermocouple inputs in parallel and apply 0.0000mV signal to them. A 6½ digit DVM preferably UKAS certified should be used to check the applied voltage.
- b) Click on the 'All' box to the left of the 'calibration' window (selects all channels for calibration). If preferred, individual channels can be calibrated by selecting and clicking on the appropriate tick box.
- c) In the main control panel, click millivolt in the Display box (just below Ch6 readout).
- d) Click 'reset' and 'restart' (this clears the existing calibration data and prepares the selected channel for calibration).
- e) Click 'next' when ready.
- f) Then follow the procedure as instructed in the dialogue screen to the lower left of the 'calibration' window for span calibration. A 50.0000mV signal is applied to the input(s). Click next when ready and follow the procedure instructed.
- g) When the 50mV calibration is completed, click 'send' to complete the procedure.
- h) Close the 'calibration' window.
- i) Remove the mV source from the input connection(s) and re-connect sensors as required.
- j) Click 'temperature' in the 'Display' box in the main Control Panel to resume temperature measurement.

Note: m & c values are allocated by the software which computes any measurement offset values to ensure precise calibration. These are not for user adjustment.

Factory calibration values can be restored if required by clicking on 'Restore' in the calibration window.

#### 3. Quick calibration check – Pt100 version (L300-PT)

The PC software must be running and the USB lead connected between the L300 and the PC.

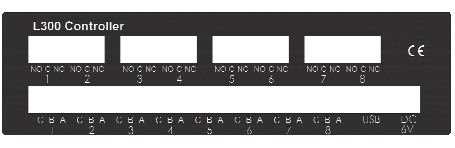

With communications established (online indicator in the Control Panel flashing green);

 a) Connect the 100.000 Ohm precision resistor between terminals A & B on input I (or other input to choice). Link terminals B & C with copper wire if a third wire is not fitted to the resistor.

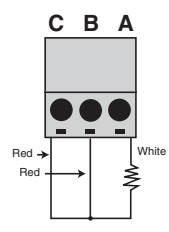

b) In the main Control Panel, click 'resistance' in the display box (just below ch6 readout). The L300 display will show the corresponding temperature for a 100 Ohm input (0°C) to the relevant channel; this can be ignored during this procedure.

| c            | COM4 Interval | 2 0              | nline 🔵            | o                 | с             |                                                     | 06/0             | 06/08/13 15:39:3       |  |  |
|--------------|---------------|------------------|--------------------|-------------------|---------------|-----------------------------------------------------|------------------|------------------------|--|--|
| 1            | Ch1           | Ch2 😑            | Ch3                | Ch4               | Ch5           | Ch6                                                 | Ch7              | Ch8                    |  |  |
|              | 850.00        | 846.13           | 850.00             | -92,64            | 850.00        | 850.00                                              | 752.48           | 213.33                 |  |  |
| vlin<br>vlax | 0.0000 850.00 | 0.0000<br>846.15 | 0.0000 850.00      | -92.66<br>50.0000 | 0.0000 850.00 | 0.0000 850.00                                       | 0.0000<br>752.56 | 0.0000 213.34          |  |  |
| (            | Chart Calib   | rate PC Li<br>st | ogging<br>art Stop | Beset             | Min/Max       | Display<br>Temperature<br>Resistance<br>Lead resist | re<br>e<br>ance  | About<br>E <u>s</u> it |  |  |

- c) Select the desired channel for calibration by clicking the appropriate check box.
- d) Observe the readout value of the chosen channel. If the calibration of the instrument is correct, the readout will indicate 100.000 Ohms (the least significant digit is 1m Ohm and can be ignored.

Active input filtering is applied at a level determined by the software; time must be allowed for the reading to settle (up to 5 minutes). This is important during calibration procedures.

- e) Repeat a) and c) above as required for other channels.
- f) Repeat a) to d) above using the 350.00 Ohm precision resistor.

#### 4. Re-calibration of Pt100 version (L300-PT)

#### To be conducted only by authorised and trained personnel using the

**appropriate equipment**. Unauthorised re-calibration may invalidate the instrument warranty and would invalidate any applicable calibration certificate.

The PC Software must be running and the USB lead connected between the L300 and the PC, with communications established (on-line indicator in the control panel flashing green).

# Note: The next step will 'clear' the resident calibration data; this is a good time to check that everything is in place for re-calibration.

Click on 'calibrate' in the lower left-hand area of the window. The following 'calibrate' window appears:

| COM4 Interval          | 2 Online             | •                | R                |                  |                                      | 06/08.        | /13 15:45:22     |         |
|------------------------|----------------------|------------------|------------------|------------------|--------------------------------------|---------------|------------------|---------|
| Ch1                    | Ch2 🕚 C              | h3 🌒             | Ch4              | Ch5              | Ch6 🌒 (                              | Ch7           | Ch8              |         |
| 390,400                | 389.276              | 90.400           | 63,256           | 390,400          | 390,400                              | 361.343       | 180.720          |         |
| in 0.0000<br>ax 850.00 | 0.0000<br>846.15     | 0.0000<br>850.00 | -92.66<br>63.256 | 0.0000<br>850.00 | 0.0000<br>850.00                     | 0.0000 752.56 | 0.0000<br>213.34 |         |
| Chart Calibrat         | e PC Loggir<br>Start | ng<br>Stop       | <u>R</u> eset Mi | in/Max           | Display<br>Temperature<br>Besistance |               | About            |         |
| Soundary 1000010       |                      |                  |                  |                  | C Lead resistant                     | ce –          |                  |         |
| Calibration            |                      |                  |                  |                  |                                      |               |                  |         |
|                        | Ch1                  | Ch2              | Ch3              | Ch4              | Ch5                                  | Ch6           | Ch7              | Ch8     |
|                        | 50,0000              | 50,0000          | 50.0000          | 50,0000          | 50,0000                              | 50,0000       | 50,0000          | 50,00   |
|                        | T Cal                | T Cal            | T Cal            | T Cal            | T Cal                                | T Cal         | T Cal            | ☐ Ca    |
| .0000 B                | 0.0000               | 0.0000           | 0.0000           | 0.0000           | 0.0000                               | 0.0000        | 0.0000           | 0.0000  |
| 0.0000 H               | 0.0000               | 0.0000           | 0.0000           | 0.0000           | 0.0000                               | 0.0000        | 0.0000           | 50.000  |
| C =                    | 0.0000               | 0.0000           | 0.0000           | 0.0000           | 0.0000                               | 0.0000        | 0.0000           | 0.0000  |
| Туре                   | PT100                | PT100            | PT100            | PT100            | PT100                                | PT100         | PT100            | PT100   |
| Select the channel to  | o calibrate by che   | cking the Cal c  | heckbox in eacl  | h Statu          | \$                                   | Reset         |                  | Restore |
| hannel                 |                      | 1 and 1          |                  | • Zi             | ero C Samplino                       | Bestart       | Send             |         |

Clear the existing calibration data by clicking 'Reset' for the selected channel in the calibration window.

#### Zero & Span calibration L300-PT

- a) Connect a 100.00 Ohm precision resistor to input 1 as indicated in 3a) and enter this value in the top R box to the left.
- b) Click on the ch1 check box to select ch1 for calibration.
- c) In the main control panel, click 'resistance' in the display box (just below ch6 readout).
- d) Click 'reset' and 'restart' (this clears the existing calibration data and prepares the selected channel for calibration).
- e) Click 'next' when ready.
- f) Then follow the procedure as instructed in the dialogue screen to the lower left of the 'calibration' window. Connect a 350.00 Ohm precision resistor in to input I, in place of the 100.00 Ohm resistor and enter this value in the lower R box.
- g) Click 'next' when ready and follow the procedure as instructed.
- h) When the 350.00 Ohm calibration is completed, channel I is calibrated.
- i) Click 'send'
- j) Repeat steps a) to j). for the other channels, clicking the checkbox for each channel as selected.
- k) When finished, click 'send' to send the calibration data to the instrument.
- I) Close the 'calibration' window.
- m) Re-connect the sensors as required and click 'temperature' in the 'display' box in the main 'control panel' to resume temperature measurement.

Other values of calibration resistor can be used if preferred; the chosen value must be entered in the R box as appropriate.

Note: m & c values are allocated by the software which computes any measurement offset values to ensure precise calibration. These are not for user adjustment.

Factory calibration values can be restored if required by clicking on 'Restore' in the calibration window.

## 4. Specifications

at an ambient temperature of  $20^\circ C$ 

#### Measurement

Input / Ranges Thermocouple to IEC 584

| ·                      | Type J | -200°C to 750°C |
|------------------------|--------|-----------------|
|                        | Туре К | -200°C to1200°C |
|                        | Туре Т | -200°C to 350°C |
|                        | Type E | -200°C to 900°C |
|                        | Type N | 0°C to 1300°C   |
|                        | Type R | 0°C to 1760°C   |
|                        | Type S | 0°C to 1760°C   |
|                        | Туре В | 300°C to 1800°C |
| Pt100 to IEC751.3 wire |        | -200°C to 850°C |

Note: all inputs are non-isolated and sensors must be of insulated construction. Accuracy

| Thermocouples J | ΚT | E & N | l |
|-----------------|----|-------|---|
|                 |    |       |   |

better than +/- 0.1°C +/-0.1% of range -100°C to span (Zero to span Type N) +/-0.15% of range -101 to -200°C (J K T & E)

#### Thermocouples R S & B

|                                                         | better than+/-0.1°C +/-0.15% of range                                                              |
|---------------------------------------------------------|----------------------------------------------------------------------------------------------------|
| Linearisation                                           | ±0.05°C                                                                                            |
| Pt100 range                                             | better than ±0.05°C ±0.1% of range                                                                 |
| Zero drift                                              | ±0.01% of span per °C                                                                              |
| Span drift                                              | ±0.01% of span per °C                                                                              |
| Display                                                 | LCD, backlight                                                                                     |
| Display resolution                                      | Thermocouple ranges 0.1°C<br>Pt100 range 0.01°C                                                    |
| Indication                                              | Channel No., measured temperature (°C or °F)                                                       |
| Reference junction<br>compensation for<br>thermocouples | Automatic, accurate reference<br>junction compensation is incorporated<br>for thermocouple ranges  |
| Self calibration                                        | User facility incorporated.<br>The instrument auto-calibrates on every A/D cycle $\ensuremath{^*}$ |
| Sensor open circuit<br>detection & indication           | Upscale indication                                                                                 |
| Ambient operating temperature                           | 0 to 50°C                                                                                          |

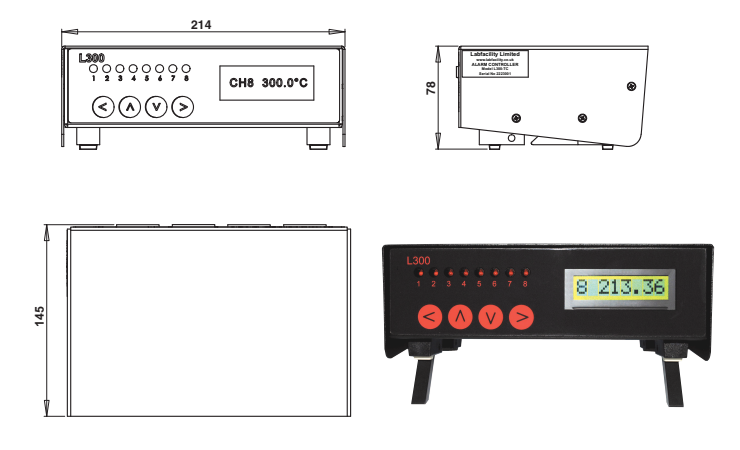

## Alarm/Control

| Alarm modes               | High / Low / Band                                                                                                    |
|---------------------------|----------------------------------------------------------------------------------------------------|
| Relay contacts            | x3 normally open*/common/ normally closed<br>* The contact position when the relay is de-energised Rated<br>10A/250V, resisitive load. Relays (1to 8) can be assigned to any<br>input and polarity (normal or Inverse) selected. |
| User interface            | Front panel keys for selecting channel number for display or auto-<br>scan selection; front panel keys for relay configuration and alarm<br>parameters.<br>8 x LED indicators for relay actuation.                               |
| Storage temperature       | -20°C to 70°C                                                                                                    |
| Display                   | LCD with backlight                                                                                                    |
| Input Terminations        | 8 x thermocouple: mini connectors<br>8 x Pt100, terminal blocks                                                                                                    |
| <b>Relay Terminations</b> | 4 x 6 way connector                                                                                                    |
| PC Interface              | USB                                                                                                    |
| Power supply              | 6Vdc (5.5-9.0V) via universal mains adaptor (supplied) 120-250V<br>50/60Hz                                                                                                    |
| Logging interval          | 5 seconds to 1 hour                                                                                                    |
| On-board memory           | 512 sets of readings                                                                                                    |
| PC software               | Supplied as standard on CD-ROM<br>Remote control & measure:-<br>Log readings to file<br>Download to PC<br>Logging, charting, alarm configuration and calibration                                                                 |

\* The integral, self-calibration facility for the thermocouple version is a rapid and convenient method for on-site calibration and does not require any additional equipment other than the special, external link (optional). Self-calibration of Pt I 00 ranges is quickly and conveniently performed using plug-in precision resistors (optional).

Traceable calibration can be achieved by the user conveniently and without recourse to a accredited Laboratory if there is access to a certified DVM; this can be used to measure the L200 internally generated calibrated Voltage via the "cal port" presented externally to the instrument case. Considerable time and cost saving are achieved by this method.

#### Ordering

| Thermocouple input x8 | L300-TC-00                                                                                                    |
|-----------------------|----------------------------------------------------------------------------------------------------|
| Pt100 input x8        | L300-PT-00                                                                                                    |
| Custom calibration    | details on application                                                                                                    |
| Standard accessories  | The L300 is supplied with a power supply adaptor, USB lead, PC software, and instruction manual (on CD). L300-TC includes external link |

## 5. Application Notes

Using the L300 to achieve accurate reliable temperature control of up to 8 zones or 4 zones with over or under temperature alarms.

#### I. ON OFF Control

The L300 provides On-Off control, the simplest form of control, which, with a carefully chosen hysteresis value (explained later) and ideally a reasonable thermal mass will result in accurate temperature regulation. Processes with potentially rapid changes in temperature will benefit from a greater degree of hysteresis to ensure the best stability.

With On-Off temperature control, the output from the instrument is either on or off; the output is switched from one state to the other when the process temperature goes above or below the set point (trigger value). For the control of heating, the output is 'on' when the temperature is below the trigger value and 'off' when it is above the trigger value.

Since the process temperature rises above and falls below the trigger point to cause the output to change state, the temperature will cycle above and below the trigger point to some extent (the actual extent to which this occurs will be a function of the amount of heating energy applied to the process and of the thermal mass of the process).

Hysteresis is an On-Off differential (deadband) applied to the trigger point region to minimise or eliminate excessively rapid output switching around the trigger point region (ie: due to rapid cycling of process temperature around the trigger point). The Hysteresis will ensure that the process temperature exceeds the trigger value by a certain amount (user selectable) before the output will switch on or off again (the diagram indicates how this works). The hysteresis value (or 'deadband') is normally adjusted when the process is commissioned.

#### **Optimising Hysteresis**

- I. Set the Hysteresis to, say I°C initially and start up the process.
- 2. Note the start up conditions, for example, does the process temperature rise rapidly or slowly to the trigger value.
  - a. A rapid rate may dictate the need for a rather larger, hysteresis value to avoid relay 'chatter' (perhaps 2°C).
  - b. A slow rate may allow for a 1°C hysteresis and therefore 'tighter' control.

3. Allow the process to settle down for a period of, say 15 to 30 minutes and observe switching on-off cycle times (ideally not too rapid). If the resultant control is satisfactory, then further adjustment should not be necessary. If resultant control is unsatisfactory, try reducing the hysteresis value but not so much as to induce relay 'chatter'.

**Process Cooling**, if required , can be controlled by allocating an additional relay to the 'control 'channel/ input. Configuring this output as a High Alarm with Normal relay operation and using the Normally Open contact to operate some form of cooling device.

Such a device is typically a fan or fluid control valve (on-off type, not proportioning in the case of on-off control).

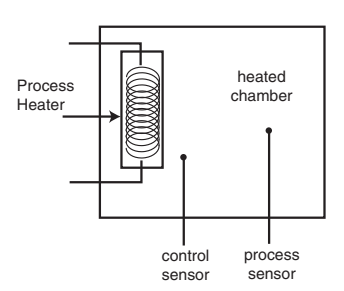

The hysteresis must be set to allow optimum application of the cooling medium.

#### **Sensor Location**

Sensor location is an important consideration to achieve the best possible control. Heater temperature and process temperature are separate, although closely related parameters. Ideally, the ' control' sensor would be located reasonably close to the heater to allow ' tight' control to be achieved.

The Process temperature is the most important consideration for product quality; measurement is ideally carried out with a separate sensor located in this zone.

The relationship between the two sensor locations is also a function of the thermal mass of the process; for example, changes in heater temperature will usually occur more rapidly than those in the process. Hysteresis values may need to be adjusted to achieve the best compromise.

The L300 can be used to provide this monitoring by using an alternative input channel for this purpose; an alarm can be allocated if required.

Refer to page 13 for instructions on setting up the instrument including hysteresis settings.

#### 2. Alarm Modes

The temperature Alarm Modes available with the L300 are High, Low and Band. A High Alarm is activated when the temperature of the process exceeds a certain, predetermined trigger point and de-activated if the process temperature falls below the trigger point by a value determined by any hysteresis setting. See the diagram below:

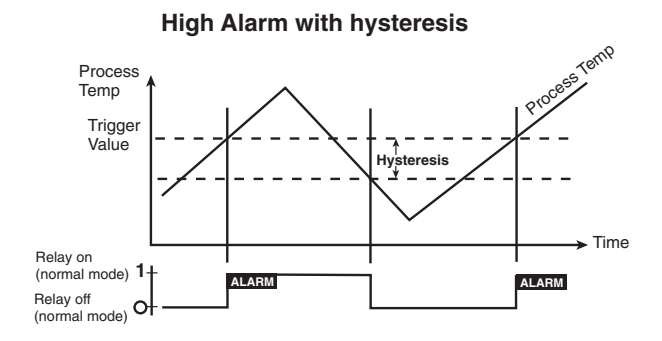

A **Low Alarm** is activated when the temperature of the process falls below a certain, pre-determined trigger point and de-activated if the process temperature rises above the trigger point by a value determined by any hysteresis setting. See the diagram below:

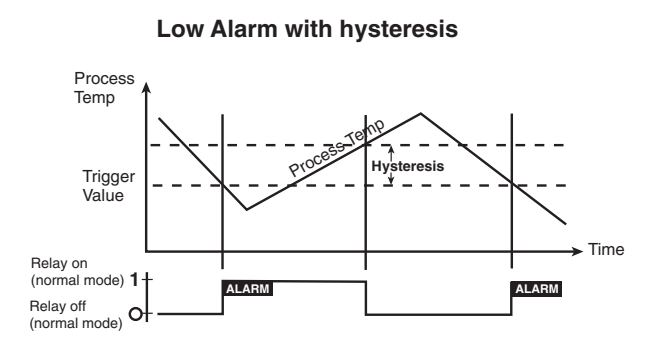

A **Band** alarm, also referred to as an "out of limit" alarm is activated by either or both High or Low alarm situations. The "band" is defined as the value set for the temperature range above and below the trigger point; the band is centred on the trigger point specified to define the "high" and "low" values. The band value applies above and below the trigger point.

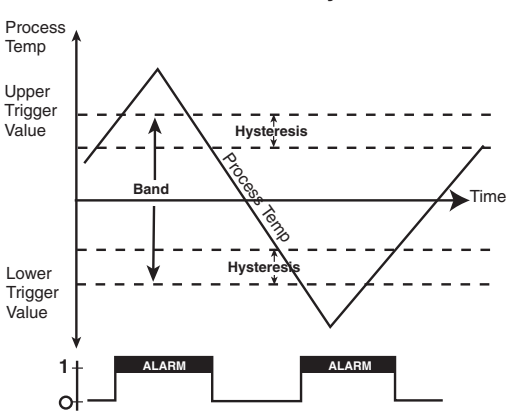

#### **Band Alarm with hysteresis**

**Hysteresis** is adjustable to suit the application or the user's requirements; the hysteresis defines a dead band within which relay switching will not occur. This is used to prevent excessive relay cycling which could compromise relay contact reliability and process stability. The alarm mode diagrams illustrate how hysteresis works (refer to the relay on/off states below each diagram for clarity).

The **Alarm LED indicator** for each channel on the front panel and on the Control Panel are on (glowing red) when the relay corresponding to that channel is energised (on).

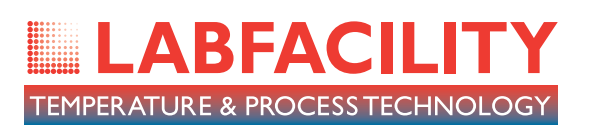

To receive our regular email newsletter, please register your details on our website

# www.labfacility.com

SOUTHERN UK & EXPORT DIVISION: Units 5 & 7, Block K, Southern Cross Industrial Estate, Shripney Road, Bognor Regis, West Sussex PO22 9SE

> Export Sales: tel: +44(0)1243 871287 fax: +44(0)1243 871281 email: exportsales@labfacility.com

Southern UK Sales: tel: +44(0)1243 871280 fax: +44(0)1243 871281 email: southernsales@labfacility.com

NORTHERN UK DIVISION: Eden Place, Unit 3b Outgang Lane, Dinnington, Sheffield S25 3QT

Northern UK Sales: tel: +44(0)1909 569446 fax: +44(0)1909 550632 email: northernsales@labfacility.com

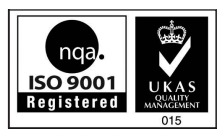

Certificate No. 4746

Data ref: 050115/OM/A